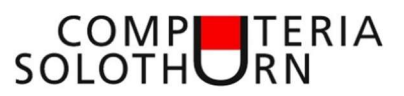

# Signatur (Grussformel) in Mailprogrammen

Das Einrichten einer Signatur ist je nach Mailprogramm unterschiedlich.

## Live Mail

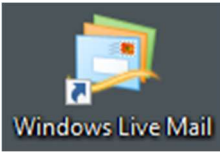

Programm starten (Doppelklick)

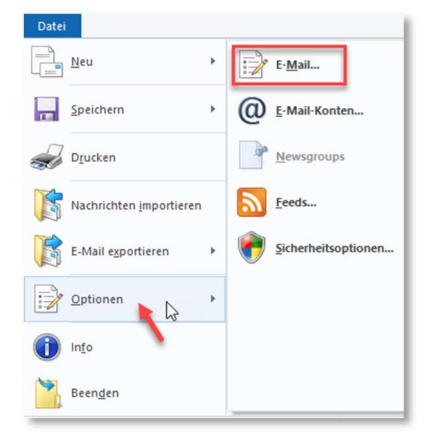

[Datei - Optionen - E-Mail] auswählen

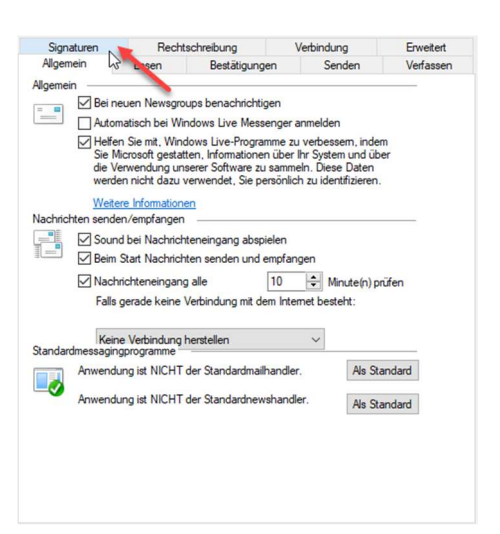

Reiter 'Signatur' anklicken

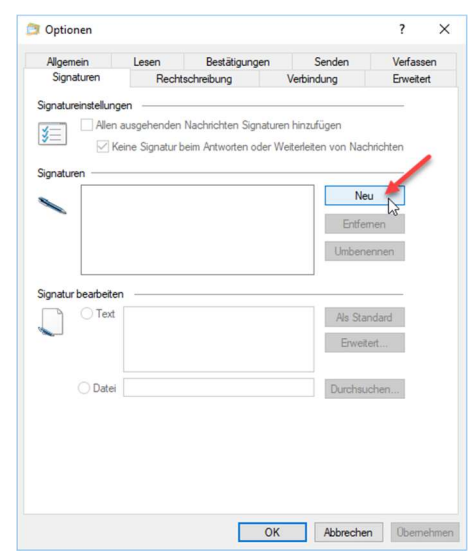

'Neu' anklicken

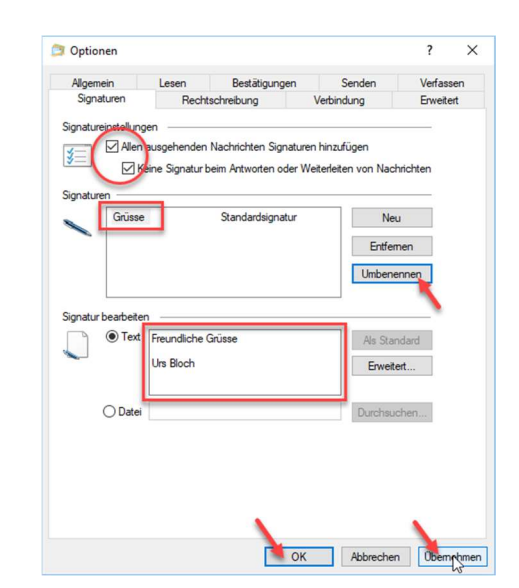

Signaturname definieren 'Text' erfassen 'Übernehmen' anklicken 'OK' anklicken

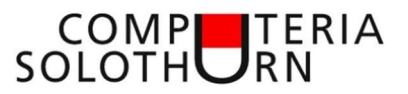

Ergebnis:

Auf jedem Mail wird die Grussformel vorgeschlagen.

Die Grussformel kann durch eine andere definierte Grussformel ersetzt, oder manuell abgeändert werden.

| 21                    | <b>560!</b>                  | 👃 🗧 🛛 Neue Nachricht                                                                                                    |
|-----------------------|------------------------------|----------------------------------------------------------------------------------------------------|
| Datei                 | Nachricht E                  | infügen Optionen                                                                                                    |
| Einfügen              | 🔏 Ausschneiden<br>🎦 Kopieren | Calibri $\mathbf{v}$ 12 $\mathbf{v}$<br>B $I$ $\underline{\mathbf{U}}$ abs $\mathbf{x}_2$ $\mathbf{x}^2$ $\mathbf{A}$ $\mathbf{x}$ |
| Zwis                  | chenablage                   | Schriftart                                                                                                    |
| Senden                | An<br>Betreff                |                                                                                                    |
| Freundlie<br>Urs Bloc | che Grüsse<br>h              |                                                                                                    |

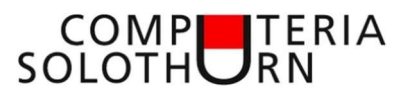

#### Outlook 2010

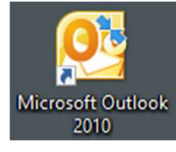

Programm starten (Doppelklick)

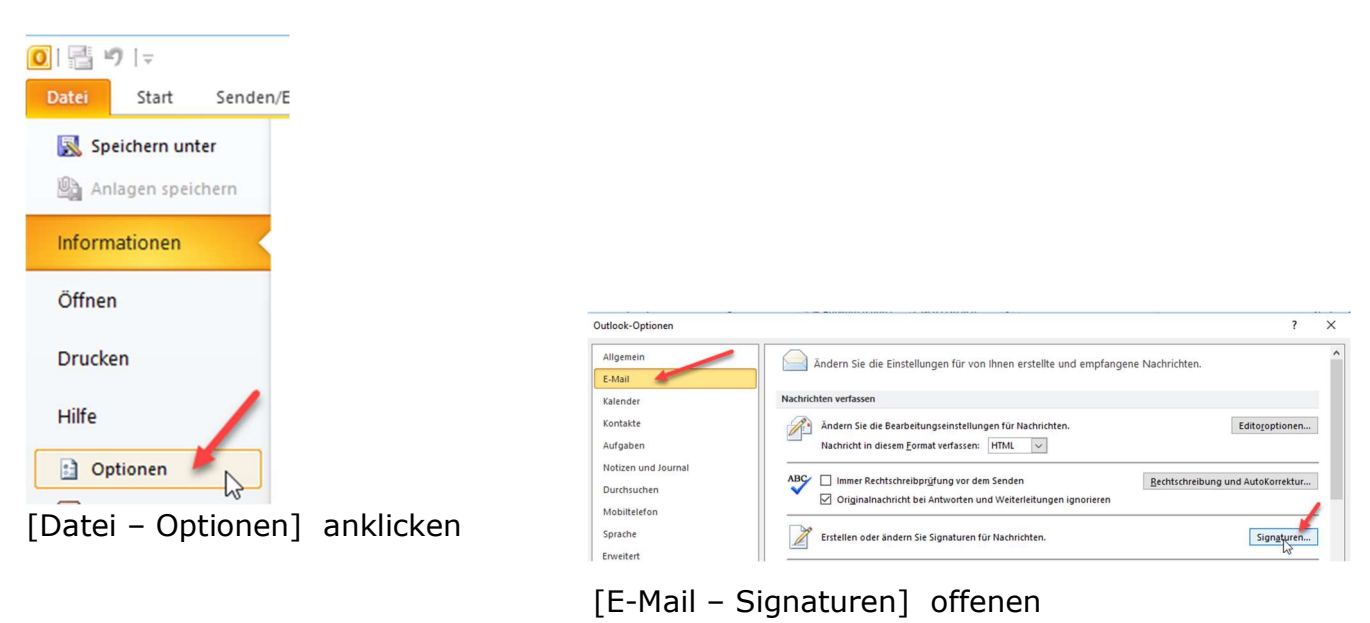

| inaturen und B           | rietpapier               |                |                        |               |                       |     | 1     |    |
|--------------------------|--------------------------|----------------|------------------------|---------------|-----------------------|-----|-------|----|
| E-Mail-Signatur          | Persönliches Briefpapier |                |                        |               |                       |     |       |    |
| Signatur <u>z</u> um Bea | arbeiten auswählen       |                | Standardsignatur       | auswählen     |                       |     |       |    |
| liebe Grüsse             |                          | ^              | E-Mail-Konto:          | urs.bloch@so  | lnet.ch               |     |       |    |
| Urs Bloch                |                          |                | Neue Nachricht         | en:           | Urs                   |     |       | -  |
|                          |                          |                | Antworten/ <u>W</u> ei | terleitungen: | (ohne)                |     |       |    |
| Freundliche<br>Urs Bloch | e Grüsse                 | <u>U</u> Autom | ausch                  |               | <u>S</u> ⊻isitenkarte | 🖾 😸 |       |    |
|                          |                          |                |                        |               |                       |     |       |    |
|                          |                          |                |                        |               |                       |     |       |    |
|                          |                          |                |                        |               |                       |     |       |    |
|                          |                          |                |                        |               |                       |     |       |    |
|                          |                          |                |                        |               |                       | ОК  | Abbre | ed |

[Neu] anklicken Name der neuen Signatur im Feld 'Neue Nachricht' festlegen Signatur im Textfeld gestalten

Gestaltungsmöglichkeiten

- Schriftart; Schriftgrösse; Fett; Kursiv; Unterstreichen und Farbe
- Einfügen von Links und Bilder

'OK' klicken

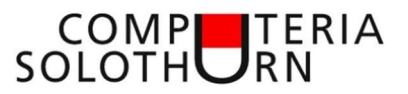

Ergebnis:

Auf jedem Mail wird die Grussformel vorgeschlagen.

Die Grussformel kann durch eine andere definierte Grussformel ersetzt, oder manuell abgeändert werden.

| Datei               | <b>じ</b> ♠ ♥<br>Nachricht                         | . <b>∓</b><br>Einfüg | en Optionen                                   | Text formatieren                                                  | Überprüfer |
|---------------------|---------------------------------------------------|----------------------|-----------------------------------------------|-------------------------------------------------------------------|------------|
| Einfügen            | X Ausschneid<br>≧ Kopieren<br><b>∛ Format übe</b> | en<br>rtragen        | Calibri (T × 11<br>F K <u>U</u> <sup>ab</sup> | · A <sup>*</sup> A <sup>*</sup> !≡ ·<br>· <u>A</u> · <b>≡</b> ≡ ≡ | !!:        |
| Zwis                | chenablage                                        | Fa                   |                                               | Basistext                                                         | 5          |
| Senden              | Von •<br>An                                       | urs.bloc             | h@solnet.ch                                   |                                                                   |            |
|                     | Betreff:                                          |                      |                                               |                                                                   |            |
| Freundl<br>Urs Bloc | liche Grüsse<br>ch                                |                      |                                               |                                                                   |            |

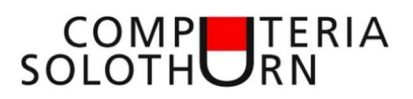

## Mail (Windows 10)

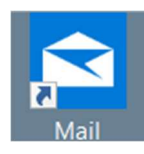

Programm starten (Doppelklick)

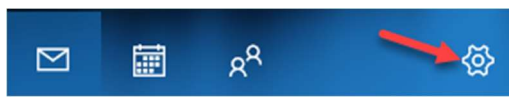

In der linken Menüspalte 'Einstellungen' anklicken

Am rechten Rand öffnet sich das Fenster für die Einstellungen

[Signatur] anklicken

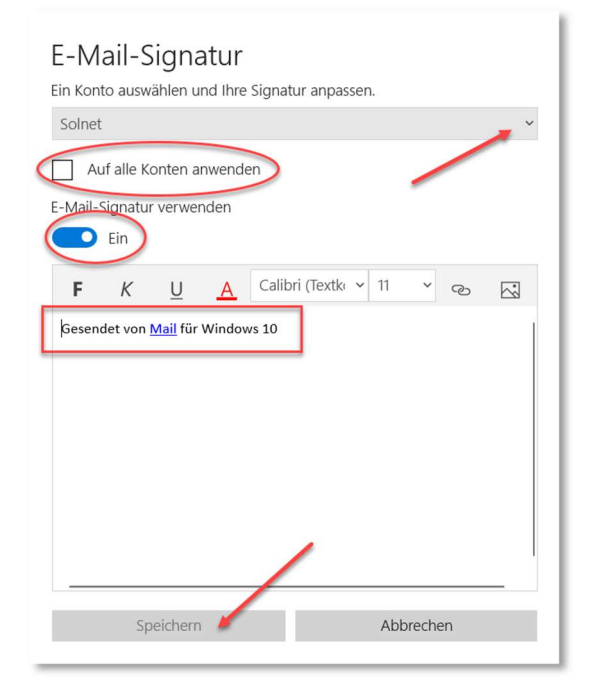

| Einstellungen               |
|-----------------------------|
| Konten verwalten            |
| Personalisierung            |
| Automatische Antworten      |
| Posteingang mit Relevanz    |
| Nachrichtenliste            |
| Lesebereich                 |
| Signatur                    |
| Benachrichtigungen          |
| E-Mail-Sicherheit           |
| Neuigkeiten                 |
| Outlook für Android und iOS |
| Hilfe                       |
| Trust Center                |
| Feedback                    |
|                             |

Mail-Konto auswählen für welches die Signatur verwendet werden soll. (Unnötig, wenn nur ein Konto eingerichtet ist oder die Check-Box 'Für alle Konten verwenden' markiert ist)

Signatur gestalte (Der vorhandene Satz kann gelöscht werden)

Gestaltungsmöglichkeiten

- Schriftart; Schriftgrösse; Fett; Kursiv; Unterstreichen und Farbe
- Einfügen von Links und Bilder

[Speichern] anklicken

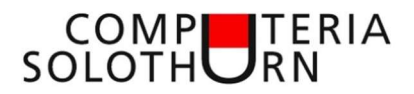

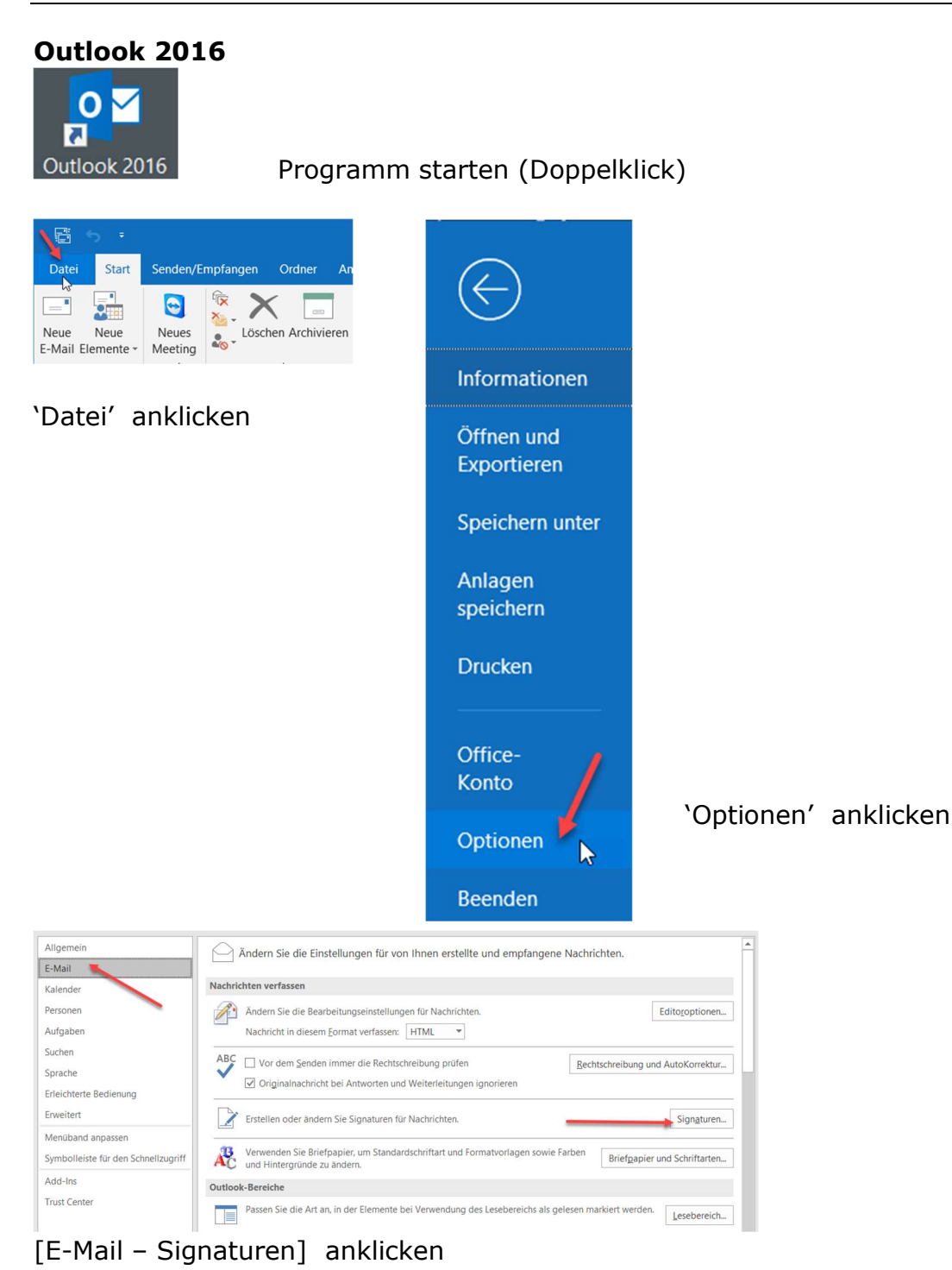

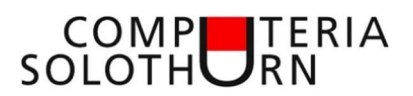

| initian signatur                                                              | Persönliches Briefpapier                                                             |                                                                                                    |                                              |   |
|-------------------------------------------------------------------------------|--------------------------------------------------------------------------------------|----------------------------------------------------------------------------------------------------|----------------------------------------------|---|
| Urs Bloch<br>Löschen<br>gnatur bearbeit<br>Verdana<br>Freundlicl<br>Urs Bloch | ersoniches enerpapier<br>arbeiten auswählen<br>Neu<br>ten<br>v 11 v F K<br>he Grüsse | Standardsignatur auswählen<br>E-Mail-Konto: ub4528@g<br>Neue Nachrichten:<br>Antworten/Weiterleitungen<br>Signatur ? X<br>n für diese Signatur eingeben:<br>Duterial<br>OK Abbrechen | ymail.com<br>Urs<br>(ohne)<br>E Visitenkarte | ~ |
|                                                                               |                                                                                      |                                                                                                    |                                              |   |

## 'NEU' anklicken

Im neuen Fenster einen Namen für die neue Signatur festlegen 'O.K.' anklicken

## Signatur Gestalten

| Briefpapier                                                                | ?                                                                                                    | >                                                                                                    |
|----------------------------------------------------------------------------|----------------------------------------------------------------------------------------------------|----------------------------------------------------------------------------------------------------|
| Persönliches Briefpapier                                                   |                                                                                                    |                                                                                                    |
| arbeiten auswählen Standardsignatur auswählen                              |                                                                                                    |                                                                                                    |
| E-Mail-Konto: ub4528@gmail.com                                             |                                                                                                    | ~                                                                                                    |
| Neue Nachrichten: Urs                                                      |                                                                                                    | ~                                                                                                    |
| Antworten/Weiterleitungen: (ohne)                                          |                                                                                                    | ~                                                                                                    |
| Neu Speichern Umbenennen                                                   |                                                                                                    |                                                                                                    |
| srper) V 11 V F K U Automatisch V E = = ( Systemkarte )<br>ebener Referent |                                                                                                    | 1                                                                                                    |
|                                                                            |                                                                                                    |                                                                                                    |
| ie auch unsere Homepage                                                    |                                                                                                    |                                                                                                    |
|                                                                            | Bretzpapier<br>Persönliches Briefpapier<br>arbeiten auswählen<br>Standardsignatur auswählen<br>E·Mail·Konto: ub4528@gmail.com<br>Neue Nachrichten: Urs<br>Antworten/Weiterleitungen: (ohne)<br>Neu Speichern Umbenennen<br>iten<br>örper) ♥ 11 ♥ F K U Automatisch ♥ 📰 🗟 🖄 visitenkarte 🕞 🐏<br>gebener Referent<br>Sie auch unsere Homepage | shretpapier f<br>Personliches Briefpapier<br>arbeiten auswählen Standardsignatur auswählen<br>E-Mail-Konto: ub4522@gmail.com<br>Neue Nachrichten: Urs<br>Antworten/Weiterleitungen: (ohne)<br>Neu Speichern Umbenenen<br>iten<br>örper) ♥ 11 ♥ F K U Automatisch ♥ ■ = ■ @ ¥isitenkarte<br>gebener Referent<br>Sie auch unsere Homepage |

Gestaltungsmöglichkeiten

- Schriftart; Schriftgrösse; Fett; Kursiv; Unterstreichen und Farbe
- Einfügen von Links und Bilder

Ergebnis:

Auf jedem Mail wird die Grussformel vorgeschlagen.

Die Grussformel kann durch eine andere definierte Grussformel ersetzt, oder manuell abgeändert werden.

Auf jedem Mail wird die Grussformel vorgeschlagen.

Die Grussformel kann durch eine andere definierte Grussformel ersetzt, oder manuell abgeändert werden.

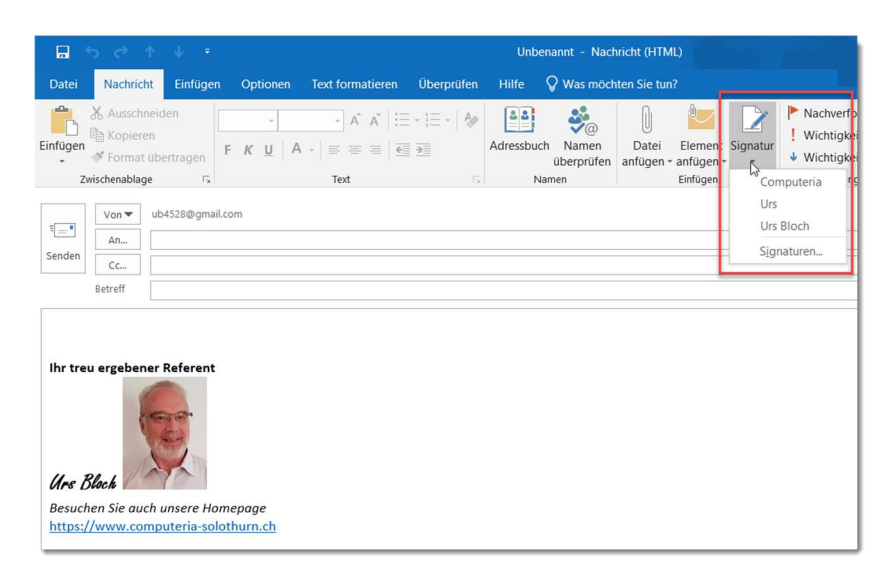

| Ihr treu ergebener Refer                                   | rent                                         |
|------------------------------------------------------------|----------------------------------------------|
|                                                            | 07                                           |
| Urs Block<br>Besuchen Sie auch uhser                       | e Homenaae                                   |
| Urs Block<br>Besuchen Sie auch unser<br>https://www.compu  | <i>e Homenaae</i><br>Computeria<br>Urs       |
| Urs Block<br>Besuchen Sie auch uhser<br>https://www.comput | e Homenaae<br>Computeria<br>Urs<br>Urs Bloch |

Alternativ kann die Signaturauswahl auch mit der **rechten** Maustaste erreicht werden.